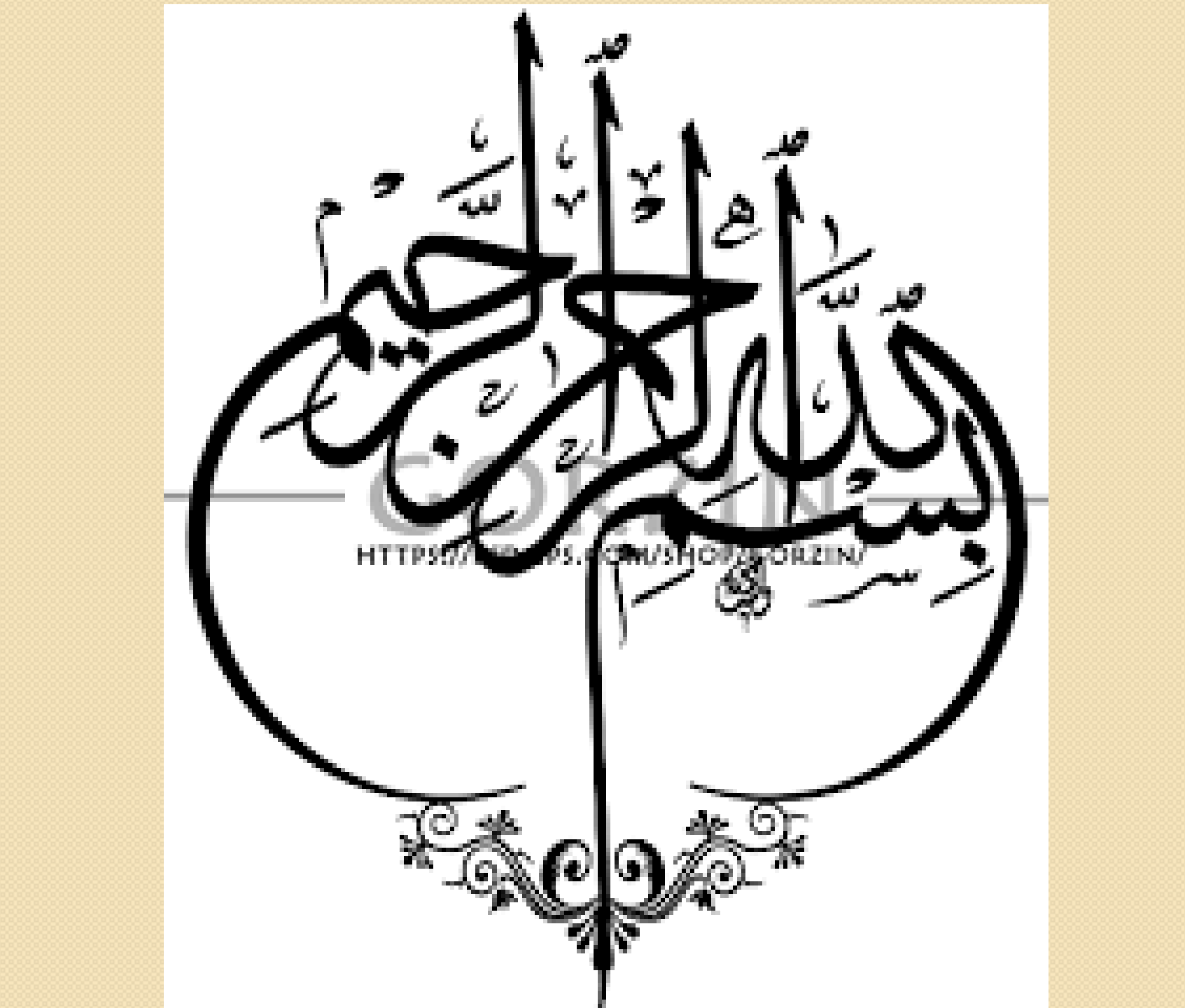

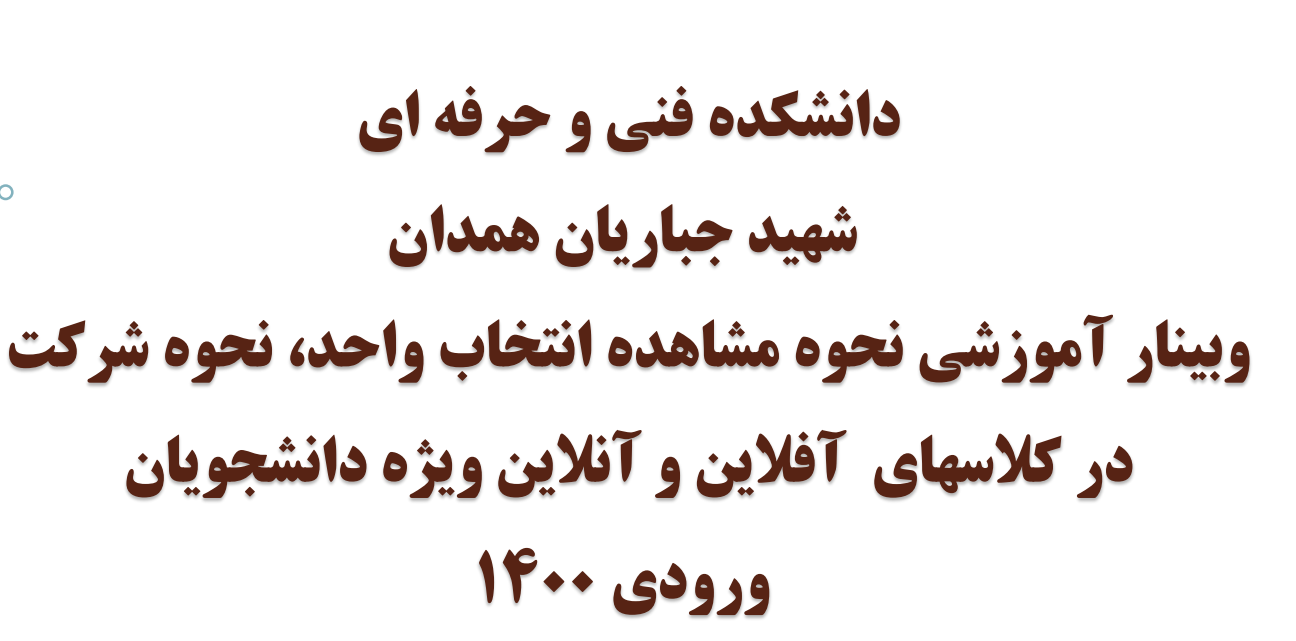

تدوین: مریم شکری

مهر ۱۴۰۰

معرفی سایت ها:

#### bustan.tvu.ac.ir

سایت بوستان انتخاب واحد، حذف و اضافه، مشاهده نمرات و وضعیت دانشجویان

Samyad.tvu.ac.ir آدرس سایت سمیاد (سامانه مدیریت یادگیری الکترونیکی دانشگاه فنی و حرفه ای)

#### https://p2-hamedan.tvu.ac.ir/

سایت آموزشکده شهید جباریان برای اطلاعیه ها و فایل ها وفرم های مختلف

میز خدمت درخواست تیکت پشتیبانی و میز خدمت دانشگاه فنی و حرفهای

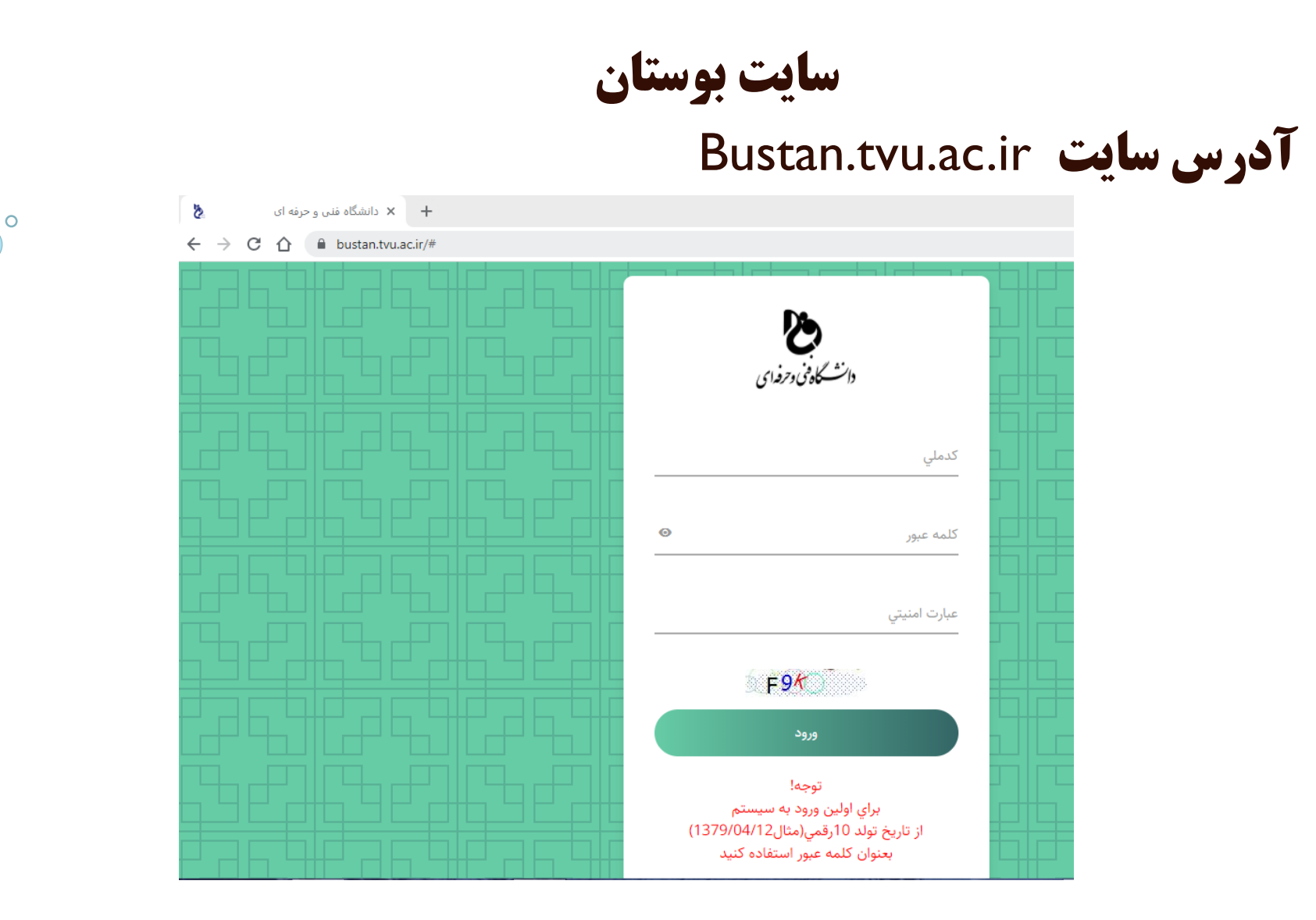

#### نام کاربری: کد ملی

رمز: برای اولین ورود به سیستم از تاریخ تولد ۱۰رقمی(مثال۲/۱۲/۱۳۷۹) بعنوان

كلمه عبور استفاده كنيد

#### در این صفحه ثبت وضعیت واکسن توسط دانشجوعلامت زده می شود

0

| O A https://bustan.tvu.ac.ir/Home/Index                                                                  |                    |
|----------------------------------------------------------------------------------------------------|--------------------|
| بوستان دانشگاه فنی و حرفه ای - سامانه دانشجویان آموزشکده فني و حرفه اي پسران شماره دو همدان - شهيد ديباج | وي غلي فرهادي      |
| دانشجوی گرامی                                                                                            | <b>ب</b> ستجو سريع |
| در راستای تهیه بانک اطلاعاتی واکسیناسیون کووید 19(کرونا)  دانشگاه<br>آبا تناب با بیان با که محمد این ۵   | 🜑 خروج             |
| ایا تا این لحظه واکسن زده اید؟                                                                           |                    |
| 🗌 بله واکسن کرونا زده ام 📃 خیر واکسن کرونا نزده ام                                                       |                    |
| ثبت وضعیت واکسیناسیون و ورود به سامانه                                                                   |                    |
|                                                                                                    |                    |

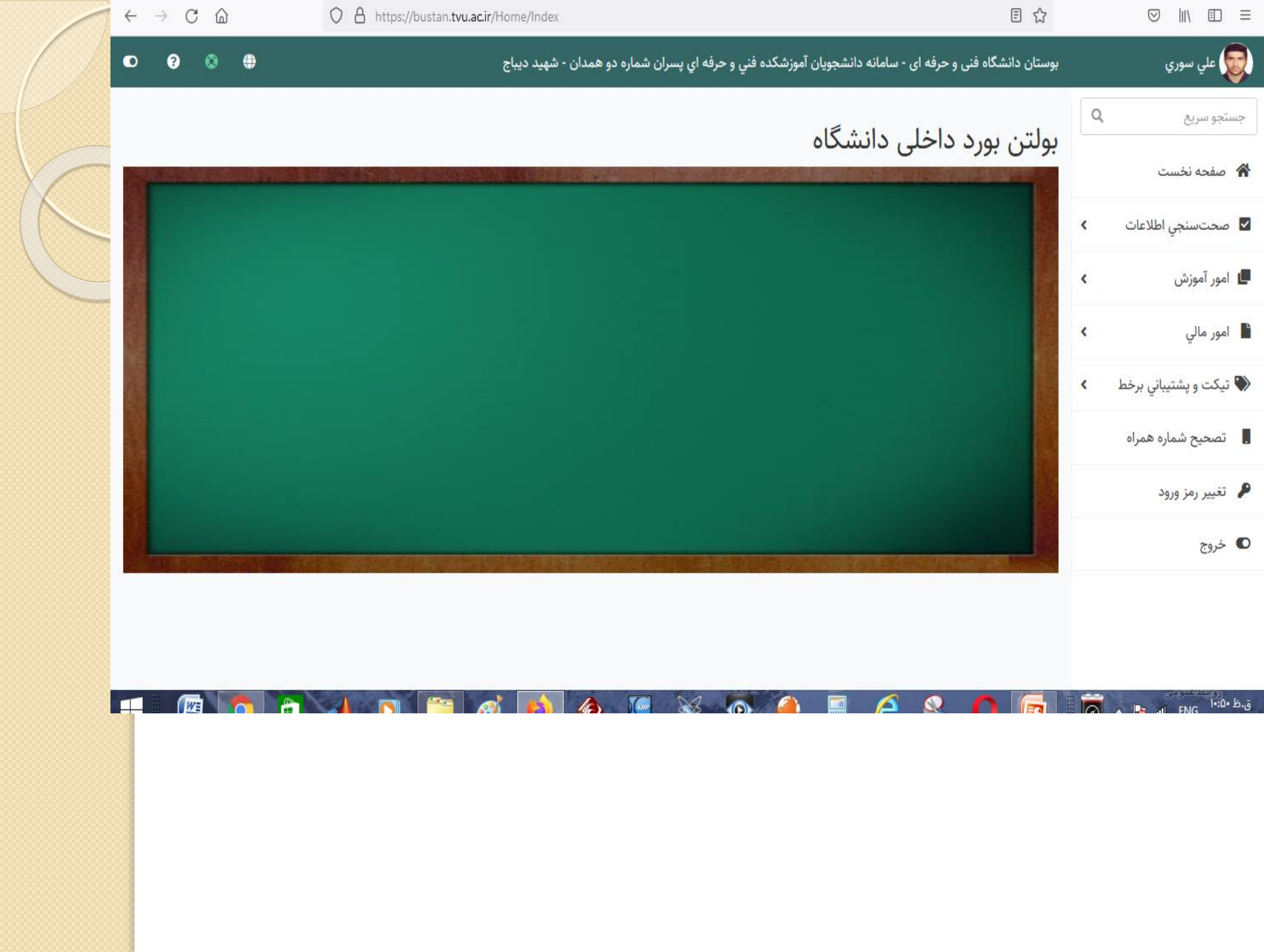

معرفي سايت سمياد

# سامانه مدیریت یادگیری آموزش الکترونیکی دانشگاه فنی و حرفه ای

آدرس سایت:

#### samyad.tvu.ac.ir

برای ورود به این سامانه آدرس سایت سمیاد را در یکی از مرورگرها وارد می کنیم.

## (Internet explore, chorom, firfox)

| СŲ | amyad.tvu.ac.ir           |                                 | Cel 1            | 2 |
|----|---------------------------|---------------------------------|------------------|---|
|    | محل تحصيل خود كليك نماييد | برای ورود به سمیاد بر روی استان | آمــار           |   |
|    |                           | ورود به سیستم                   |                  |   |
|    |                           | 🔿 بارگذاری فایل                 |                  |   |
|    |                           |                                 | دانشجويان        |   |
|    | اردېيل                    | البرز                           | LUKAV            |   |
|    | آذربایجان غربي            | آذربايجان شرقي                  | ιοτ, Γωτ         |   |
|    | چهارمحال بختياري          | بوشهر                           |                  |   |
|    | گیلان                     | فارس                            |                  |   |
|    | همدان                     | کلستان                          | <del></del>      |   |
|    | X No. 1 at a              | هرمزگان                         | اساتید           |   |
|    | المعادر                   | اصفهان                          |                  |   |
|    | شماره (1) همدان           | كرمانشاه                        | 1m, khm          |   |
|    | شماره (2) همدان           | خراسان رضوي                     |                  |   |
|    | پسران ملایر               | خوزستان                         |                  |   |
|    | دختران همدان              | ر<br>کردستان                    |                  |   |
|    |                           |                                 | Activate Windows |   |

صفحه اول سامانه سمیاد شامل گزینه های زیر می باشد:

- √ورود به سیستم
  - √بارگذاری فایل

√کادر نمایش استان ها که با کلیک بر روی هر استان دانشکده های فنی مربوطه نمایش داده می شود بر روی استان همدان و سپس شماره 2 همدان انتخاب می کنیم

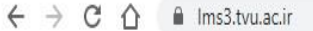

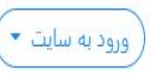

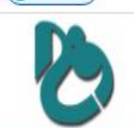

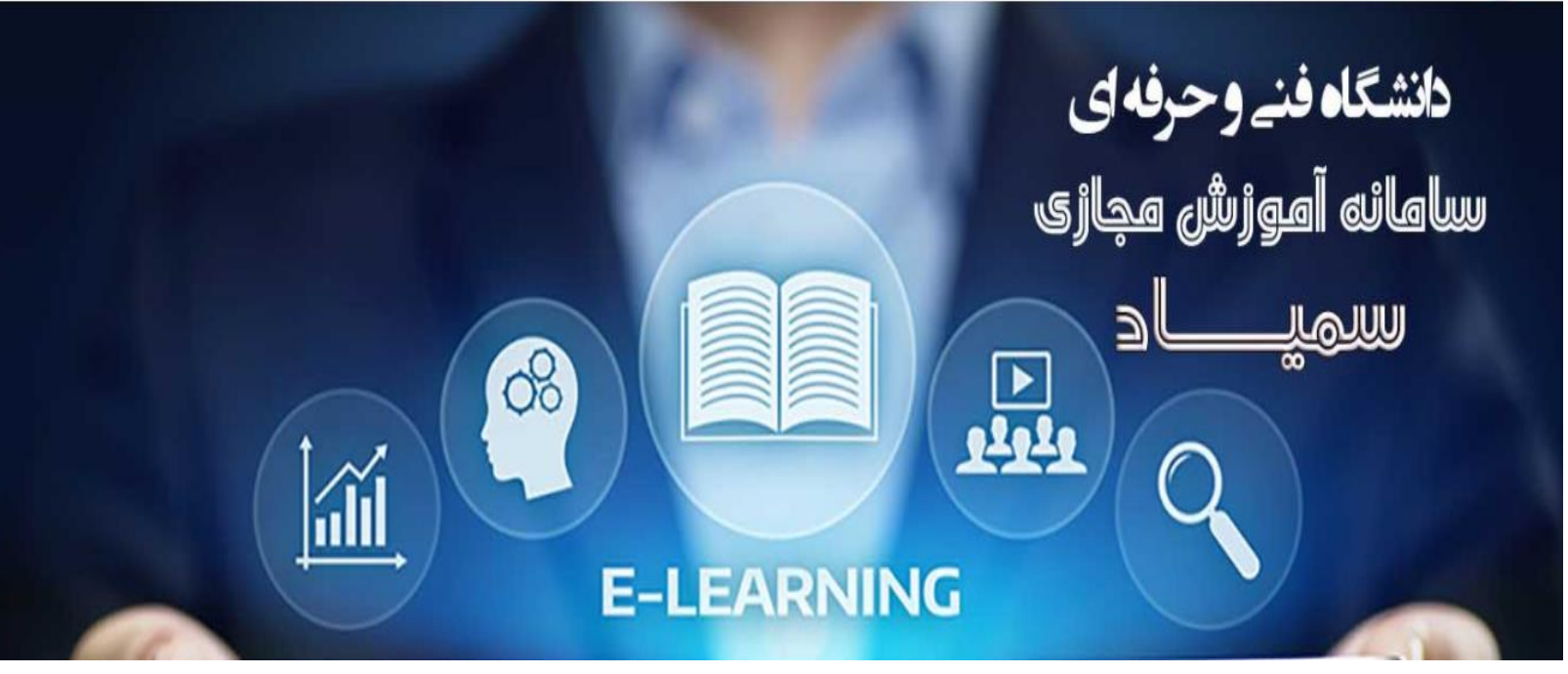

در پنجره فوق تمام دروس مربوط به همه مراکز نمایش داده می شود جهت ورود به پانل شخصی گزینه ورود به سایت را انتخاب می کنیم.

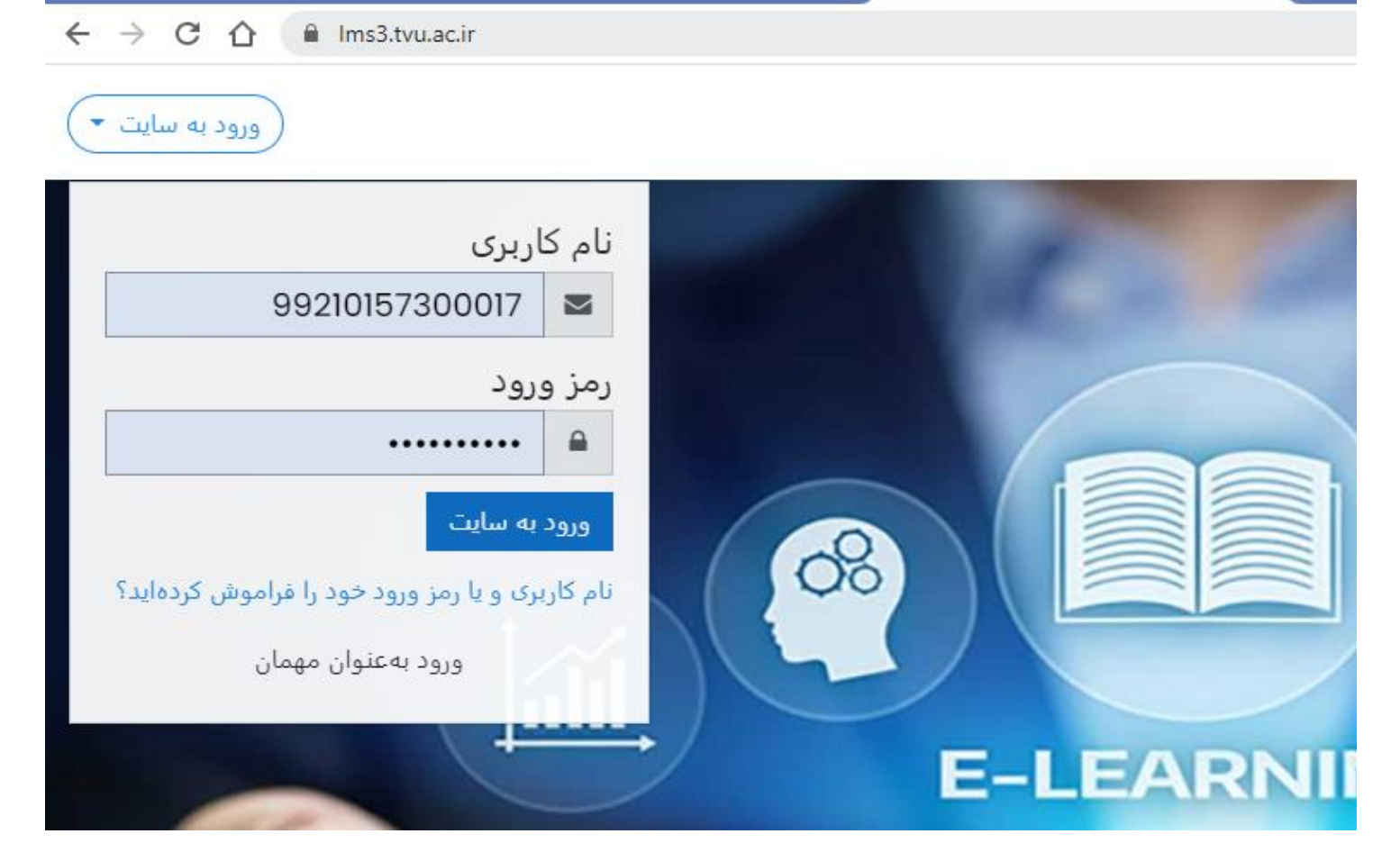

#### نام کاربری: شماره دانشجویی

## رمز: کدملی (در صورتیکه برای اولین بار وارد سمیاد شوید)

درصورتیکه رمز خود را فراموزش کرده باشید گزینه مربوطه را انتخاب می کرده و رمز به ایمیلی که قبلا در پروفایل خود وارد کرده اید ارسال می گردد.

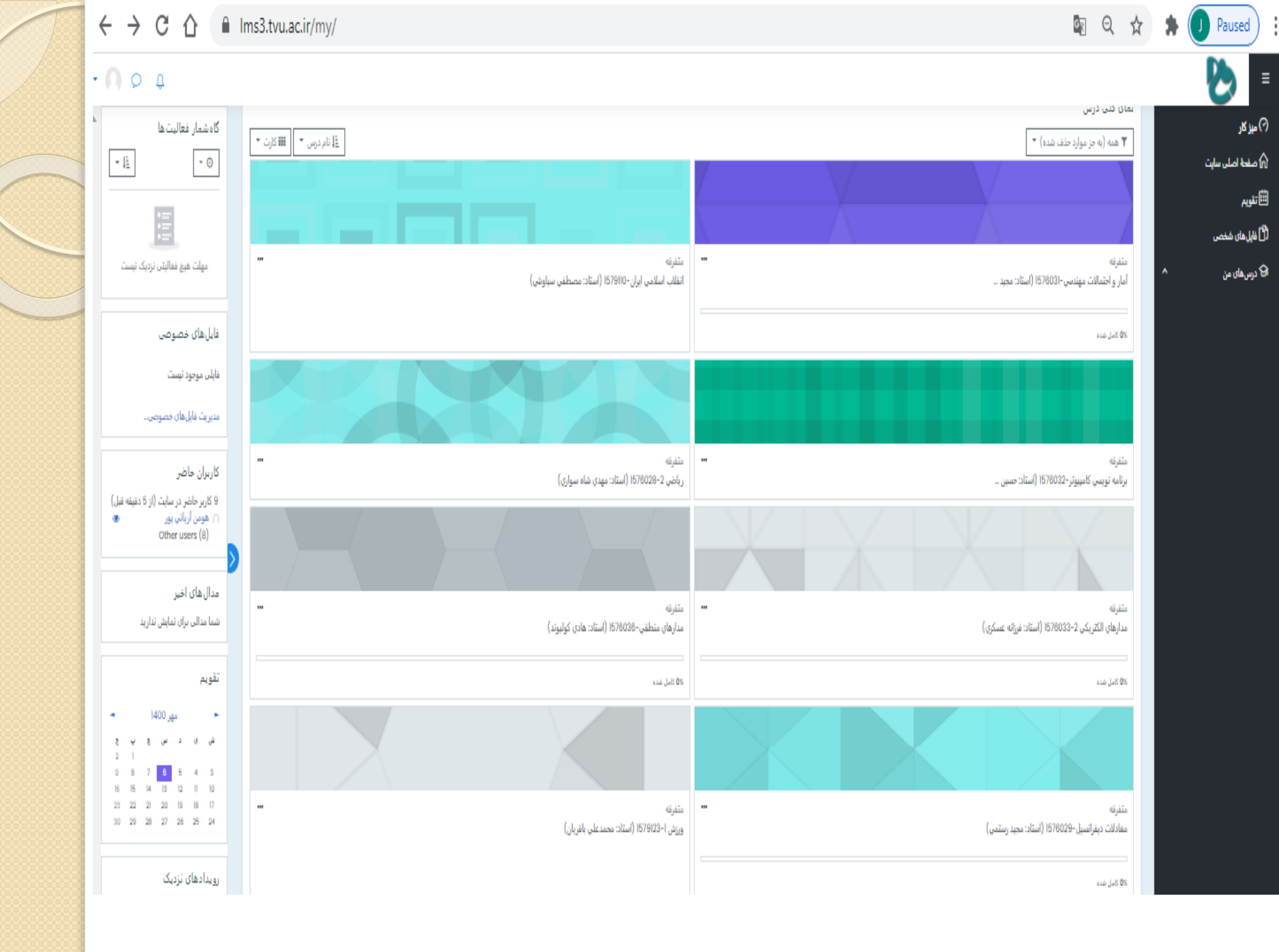

پنجره باز شده شامل قسمت های زیر می باشد:

قسمت مربوط به پروفایل این گزینه شامل گزینه های زیر می باشد:

- 1- میزکار
- ۲- مشخصات فردی
- 3- نمره ها و پیام ها

درس های من : نمایش دروس انتخاب واحد شده

تقویم اجرایی: نمایش تاریخ و زمان رویدادهای جدید

شرکت کنندگان : تمام افرادی که در سمیاد آنلاین هستند در این قسمت نمایش داده می

شود

#### نمای کلی دروس:

دروس انتخابی نمایش داده می شود با کلیک بر روی درس مورد نظر نمایش می شود. مهمترین فعالیتهای جلسات شامل گزینه های زیر می باشد:

۱– کلاسهای آنلاین: کلاسهایی که طبق زمان برنامه هفتگی در ناد تشکیل شده و اساتید و دانشجویان به صورت همزمان در کلاس حضور داشته و فعالیتهای آموزشی انجام می شود

۲- کلاسهای آفلاین : تدریس هایی که اساتید بدون حضور دانشجویان در زمانی غیر از زمان اصلی کلاس فیلم آموزشی را تهیه کرده در یک سایت بارگذاری و لینک تدریس را در جلسه مورد نظر قرار می دهد.

√ تدریس اساتید هم بصورت انلاین و هم آفلاین در سمیاد انجام می گیرد . حضور دانشجویان در کلاسهای آنلاین الزامی است.

۳- تمرین یا تکلیف: تکالیف که اساتید انتظار دارند در طول ترم دانشجویان انجام دهند در جلسات قرار داده می شود.

۴– آزمون میان ترم یا پایان ترم

نکته: قبل از شرکت در کلاس های آنلاین باید نرم افزار Adob connect بر روی گوشی یا سیستم نصب شود. نسخه های قابل نصب گوشی و سیستم بر روی سایت آموزشکده شهید جباریان قرار دارد.

کلاسهای آنلاین

√کلاسهای انلاین در محیط Adob connect انجام می گیرد پس جهت استفاده

از این کلاسها باید نرم افزارهای مورد نیاز بر روی گوشی یا سیستم نصب شود که

این نرم افزار ها در سایت اموز شکده شهید جباریان قرار داده شده است.

✓در محیط کلاس آنلاین تدریس توسط اساتید انجام می گیرد و می توان در صورت

نیاز و ایجاد دسترسی توسط مدرس فایل هایی را به اشتراک گذاشت پرسش و پاسخ

رفع اشكال انجام داد .

### روش های شرکت در کلاس های آنلاین:

۱ – وارد سمیاد شده و بعد از باز کردن صفحه درس موردنظر لینک اعلام شده

توسط استاد را در نوار آدرس مرورگر کپی کنید

۲- آدرس لینک درس مورد نظر را از سایت آموزشکده یا کانال های

اعلام شده برداشته و در نوار آدرس مرورگر کپی کنید.

\* درصورتی که آدرس از نوع لینک فعال باشد با کلیک بر روی آن وارد آدرس

مورد نظر می شود.

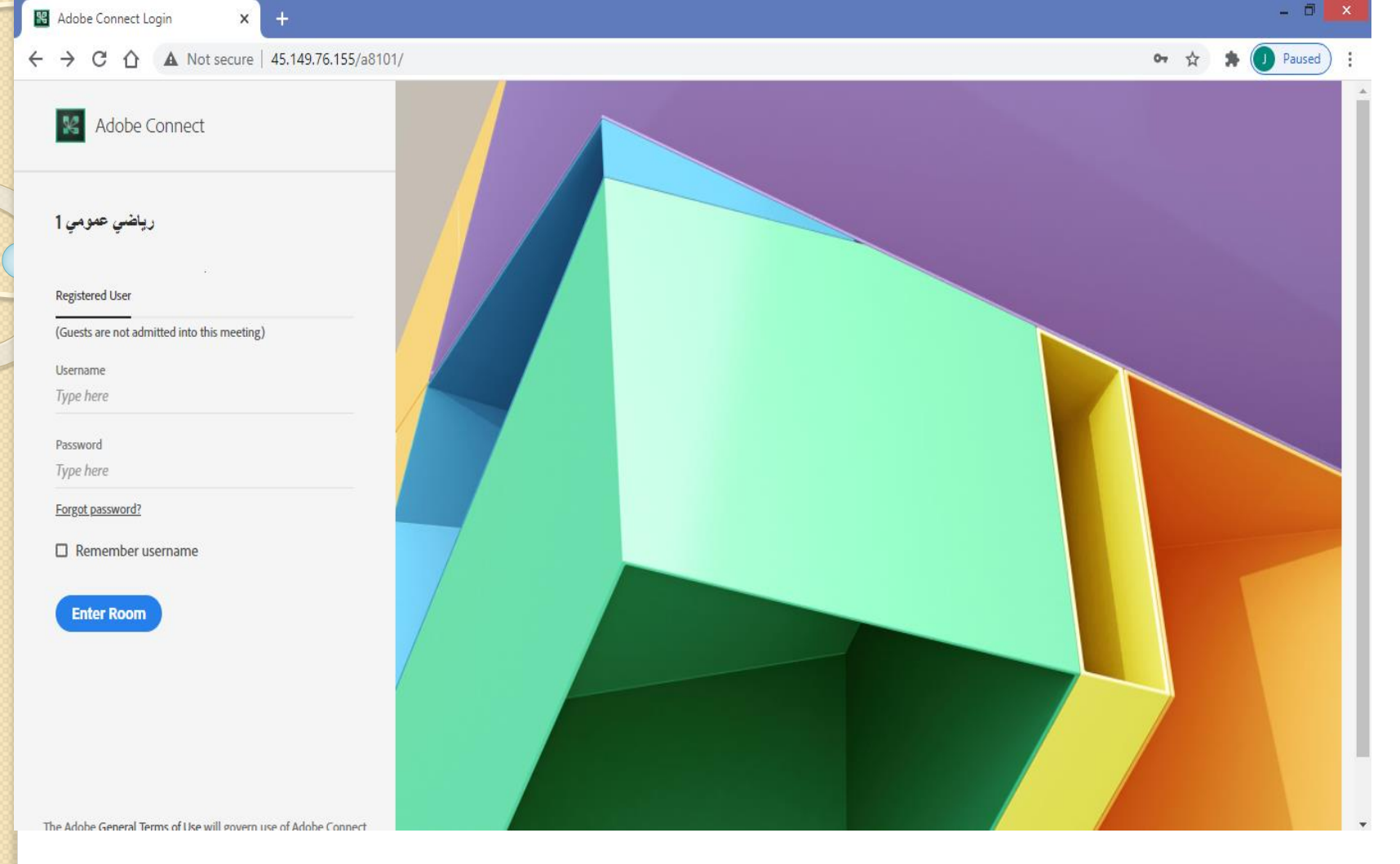

در هر دو حالت پنجره بالا باز می شود که نام کاربری و رمز باید وارد شود نام کاربری : p2.ir@شماره دانشجویی رمز : کد ملی

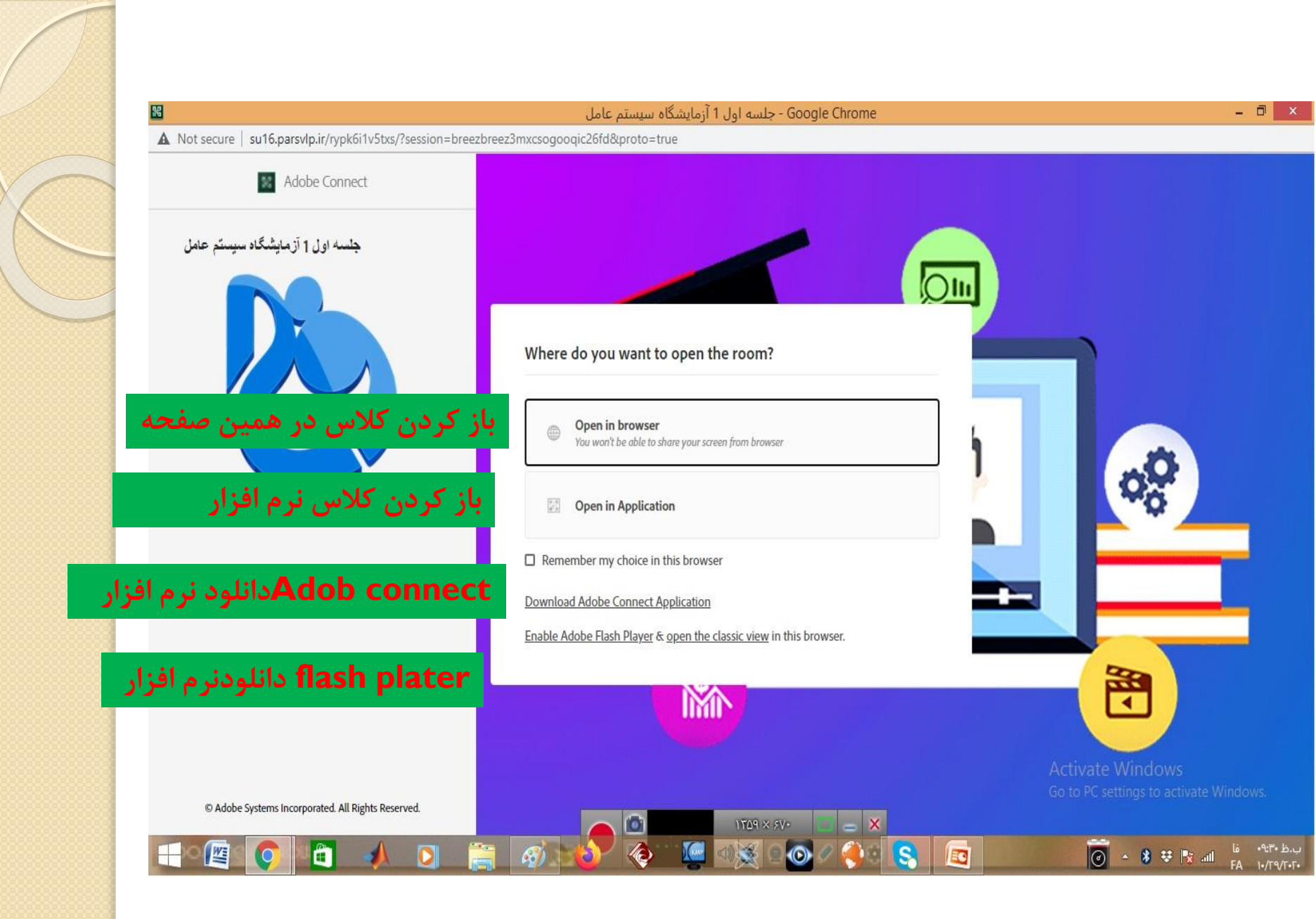

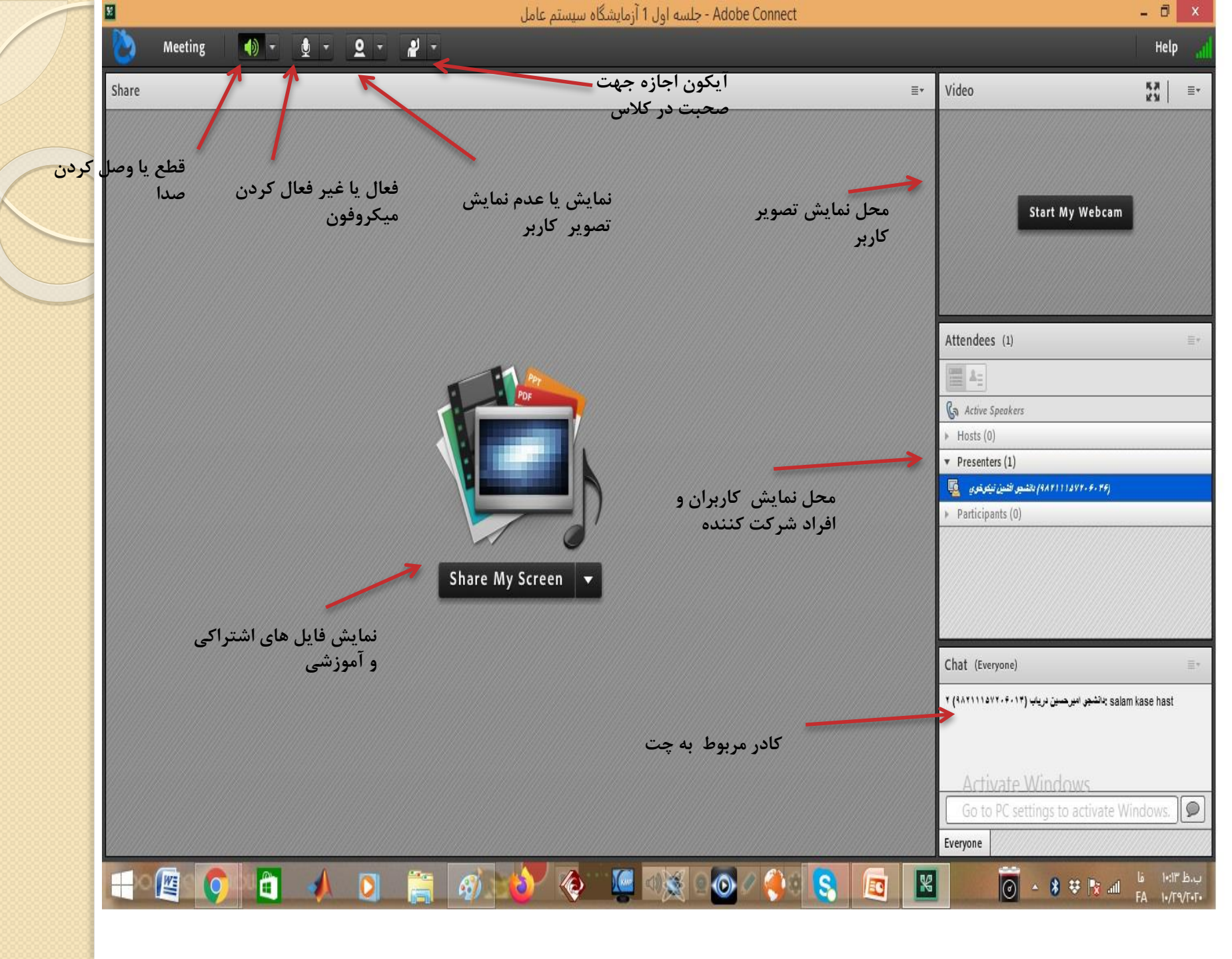

روش استفاده از منابع آفلاین لينک جلسات آفلاين توسط اساتيد در جلسه مورد نظر قرارمی گیرد. دو روش استفاده از منايع آفلاين ۱- لینک را در نوار آدرس مرور گر کپی کنیم ۲- بر روی لینک کلیک کرده و مستقیم فایل نمایش دادہ می شود

# شرکت در آزمون ها و ارسال پاسخنامه ها

انواع آزمون ها:

آزمون های تستی یا چهار گزینه

آزمون های تشریحی: امکان تایپ جواب در کادر پاسخنامه وجود
 دارد

آزمونی های محاسباتی : پاسخ های محاسباتی و حل کردنی که باید
 در برگه پاسخ سوالات را نوشته و عکس پاسخنامه در برنامه
 بارگذاری گردد

## نكات مربوط به صفحات كلاس ها:

۱- ۱۶ جلسه آموزشی که توسط اساتید تکمیل خواهد شد به دو صورت آنلاین و
 آفلاین وجود دارد

حضور دانشجو در کلاسهای آنلاین الزامی است و جزء فعالیتهای دانشجویان محسوب می گردد

۲- جلسات آفلاین توسط اساتید ضبط می گردد و در یک سایت بارگذاری شده و لینک مربوط به جلسات در قسمت جلسه مورد نظر کپی می شود. ۳- برگزاری آزمون ها، تکالیف تالارهای گفتگو و جلسات پرسش و پاسخ نیز در این صفحه انجام می گیرد.

# روشهای کم کردن حجم فایل ها:

1- با استفاده از winzipو winrar می توان حجم فایل ها رو کم کرد.نسخه

های قابل نصب بر روی گوشی را می توان از بازار دانلود کرد.

2- باز کردن فایل در محیط های گرافیکی piant و photoshop و کم کرد<mark>ن</mark>

سایزو resolation تصاویر

3- استفاده از برنامه fast estone image resize

| 🗙 سامانه مدیریت یادگیری الکترونیکی          | 🟷 Home                                                | × +                                                                   |                                                                                                    |                                                                 |                                             |                                                           | - 0       |
|---------------------------------------------|-------------------------------------------------------|-----------------------------------------------------------------------|----------------------------------------------------------------------------------------------------|-----------------------------------------------------------------|---------------------------------------------|-----------------------------------------------------------|-----------|
| → C 🏠 🔒 khedmat.tvu                         | .ac.ir                                                |                                                                       |                                                                                                    |                                                                 |                                             | ©2 7                                                      | ۵ 😕 🕻     |
|                                             |                                                       |                                                                       |                                                                                                    |                                                                 |                                             | دانشگاه فنی و تر فدای                                     |           |
| Q                                           | جستجو                                                 |                                                                       |                                                                                                    |                                                                 |                                             | خانه                                                      |           |
| مانيد.                                      | قوش آمدید.<br>مانه ''میز خدمت'' اقدام ن               | <mark>ندمت دانشگاه فنی و حرفهای</mark> ه<br>طریق ارسال نیکت در زیر سا | بکت پشتیبانی و میز ذ<br>بت نام کنید و سپس از                                                                                                    | ریتی ارسال د <mark>رخواست ت</mark><br>نود در ابتدا در سامانه تُ | به سامانه مدیر<br>مال درخواستهای ذ          | لطفا جهت ارس                                              |           |
| با ''کدملی'' خود در<br>4 حتما دانلود کرده و | م نکردهاید میبایست حتما<br>را قبل از استفاده از سامان | ىورتى كە قَبلا در سامانە ئېت نا<br>ضيح دادە شدە است. اين فايل ر       | ىانە مىز خدمت، در ص<br>فايل راھنماى زير تو<br>مطالعه نمائيد.                                                                                                    | ىت جهت استفاده از سا<br>ىيامانيە و ارسال تيكت در                | حترم: لازم به ذکر ا<br>ایندهای استفاده از ا | ئوجه مهم برای دانشجویان م<br>سامانه ثبتنام کنید. تمامی فر |           |
|                                             | را در دانشکدهها دارند)                                | و افرادی که قصد انجام کاری                                            | ای دانشجویان محترم                                                                                                    | سامانه(قابل استفاده بر                                          | ی ارسال تیکت در ۱                           | راهنما                                                    |           |
| رند)                                        | کاری را در دانشکدهها دا                               | محترم و افرادی که قصد انجام                                           | باده برای دانشجویان م                                                                                                    | ر میز خدمت(قابل است                                             | ه ثبت درخواست در                            | راهنمای نحو                                               |           |
|                                             |                                                       |                                                                       |                                                                                                    |                                                                 |                                             | Activate Windows<br>Go to PC settings to activate         | e Windows |
|                                             |                                                       |                                                                       | <ul> <li>No.</li> <li>No.</li></ul> | ) 🔅 🔇                                                           |                                             | 💿 🔺 🕸 🕸 🔯                                                 | فا<br>FA  |
| 1                                           |                                                       | 1                                                                     | ا <i>ش</i> ار (                                                                                                    | •• / • • .                                                      | a t                                         | - 1                                                       |           |

0

پنجره فوق سایت مربوط به میزخدمت می باشد که جهت استفاده از میزخدمت می باشد آبتد باید کاربری ایجاد کنید سپس درخواست را ثبت کنید روش ایجاد کاربری و نحوه انجام درخواست در همین صفحه (نوار زرد رنگ) توضیح داده شده است